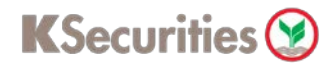

## การถอนหลักประกัน

ผ่านเว็บไซต์ KS Trade

## 1.เข้าสู่ระบบ KS Trade

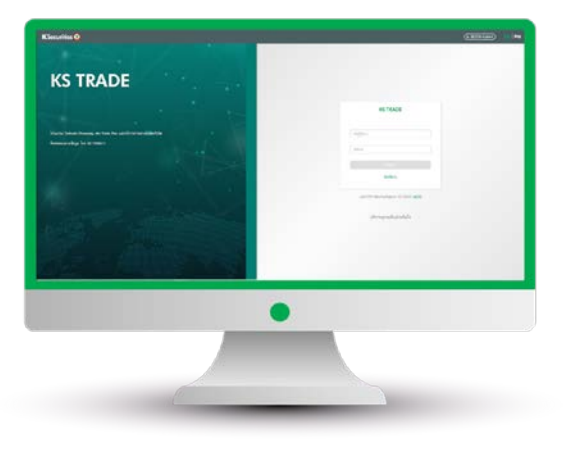

#### 3.ระบุรหัส SMS-OTP

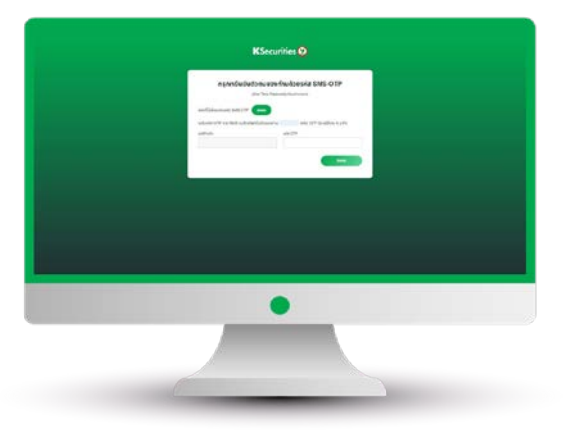

5.เลือก "ถอนเงิน"

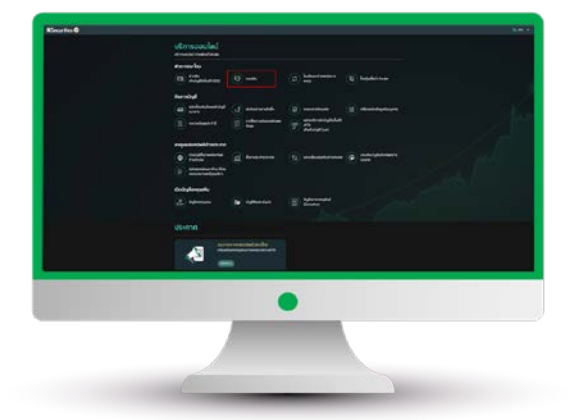

#### 2.เลือก "บริการออนไลน์"

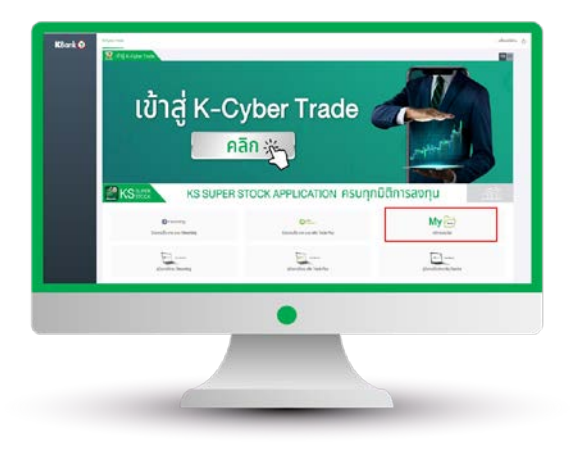

#### 4.sะบุ KS PIN

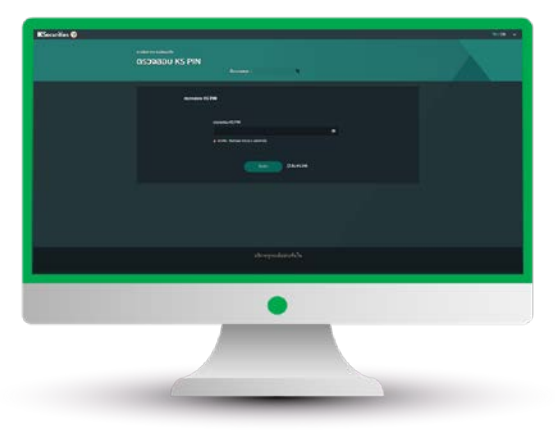

6.เลือกบัญชี ระบุวันที่ต้องการรับเงิน จำนวนเงินที่ต้องการถอน ช่องทางการ รับเงิน และกด "ตกลง"

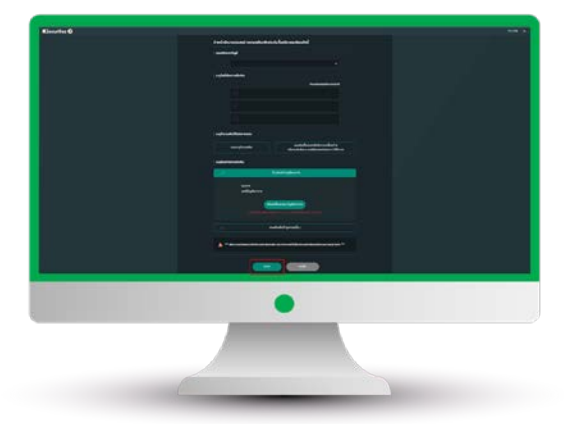

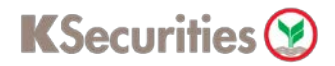

# การถอนหลักประกัน

ผ่านเว็บไซต์ KS Trade

## 7.ตรวจสอบข้อมูลการถอนเงิน และกด "ตกลง"

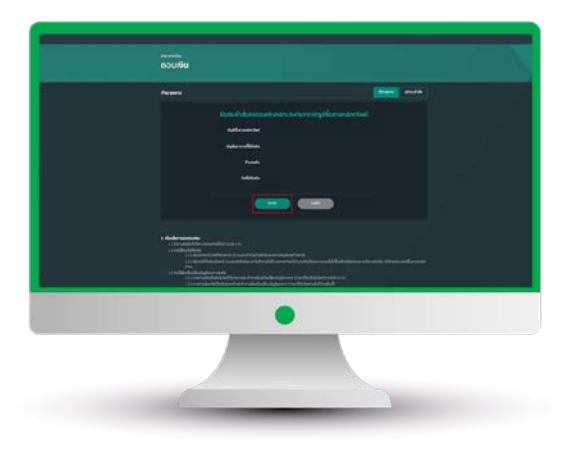

## 8.หน้าจอแสดงการทำรายการสำเร็จ

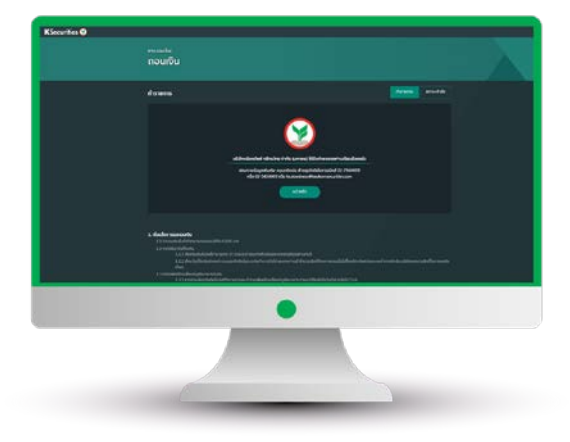

ท่านสามารถตรวจสอบสถานะรายการได้ที่ "สถานะคำสั่ง"

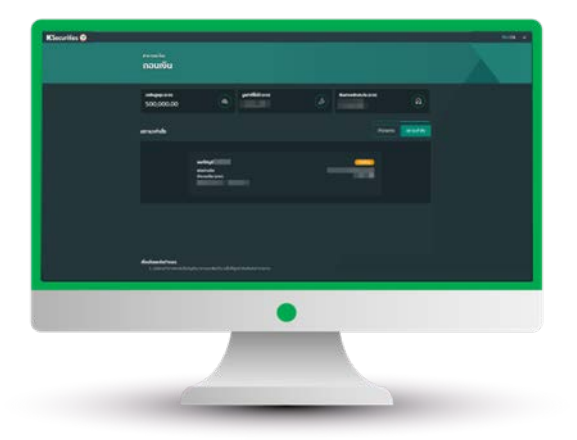

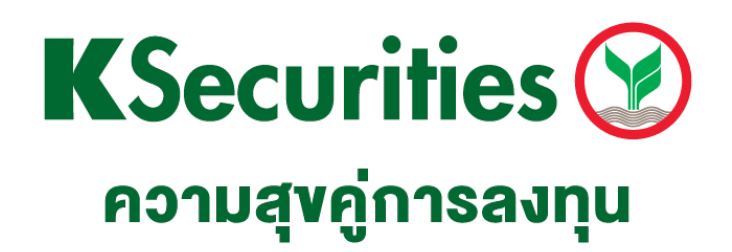

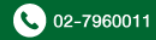